## Using KissBox IO3 and IO8 Modbus/TCP with OpenPLC

This application note explains Modbus/TCP parameters for the KissBox IO3C and IO8C products in order to integrate them into a OpenPLC installation.

## Groups of I/O types

The KissBox Modbus/TCP firmware allows to use any type of I/O card in any slot. However, because of the specific way OpenPLC reads and writes I/O data, a simple rule must be followed when configuring the card cage : cards of a given type (DI, DO, AI, AO) must be grouped in consecutive slots.

For example, if you have two DI8DC, two DO4PR and one AI8RA cards in your IO8CC card cage, the two DI8DC and the two DO4PR must be installed side by side :

DI8DC / DI8DC / DO4PR / DO4PR / AI8RA / empty / empty / empty : OK DI8DC / DI8DC / AI8RA / DO4PR / DO4PR / empty / empty / empty : OK empty / DI8DC / DI8DC / DO4PR / DO4PR / empty AI8RA / empty : OK DI8DC / DO4PR / DI8DC / DO4PR .... : not correct, DI and DO are nested DI8DC / DI8DC / DO4PR / AI8RA / DOR4PR .... : not correct, DO and AI are nested

| Slot | DI                     | DO          | AI        | AO        |  |  |  |
|------|------------------------|-------------|-----------|-----------|--|--|--|
| 1    | %IX100.0 to            | %QX100.0 to | %IW100 to | %QW100 to |  |  |  |
|      | %IX100.7               | %QX100.7    | %IW107    | %QW107    |  |  |  |
| 2    | %IX101.0 to            | %QX101.0 to | %IW108 to | %QW108 to |  |  |  |
|      | %IX101.7               | %QX101.7    | %IW115    | %QW115    |  |  |  |
| 3    | %IX102.0 to            | %QX102.0 to | %IW116 to | %QW116 to |  |  |  |
|      | %IX102.7               | %QX102.7    | %IW123    | %QW123    |  |  |  |
|      | I/O addresses for IO3C |             |           |           |  |  |  |

OpenPLC I/O addresses

| Slot | DI          | DI DO       |           | AO        |  |  |
|------|-------------|-------------|-----------|-----------|--|--|
| 1    | %IX100.0 to | %QX100.0 to | %IW100 to | %QW100 to |  |  |
|      | %IX100.7    | %QX100.7    | %IW107    | %QW107    |  |  |
| 2    | %IX101.0 to | %QX101.0 to | %IW108 to | %QW108 to |  |  |
|      | %IX101.7    | %QX101.7    | %IW115    | %QW115    |  |  |
| 3    | %IX102.0 to | %QX102.0 to | %IW116 to | %QW116 to |  |  |
|      | %IX102.7    | %QX102.7    | %IW123    | %QW123    |  |  |
| 4    | %IX103.0 to | %QX103.0 to | %IW124 to | %QW124 to |  |  |
|      | %IX103.7    | %QX103.7    | %IW131    | %QW131    |  |  |
| 5    | %IX104.0 to | %QX104.0 to | %IW132 to | %QW132 to |  |  |
|      | %IX104.7    | %QX104.7    | %IW139    | %QW139    |  |  |
| 6    | %IX105.0 to | %QX105.0 to | %IW140 to | %QW140 to |  |  |
|      | %IX105.7    | %QX105.7    | %IW147    | %QW147    |  |  |
| 7    | %IX106.0 to | %QX106.0 to | %IW148 to | %QW148 to |  |  |
|      | %IX106.7    | %QX106.7    | %IW155    | %QW155    |  |  |

| 8                      | %IX107.0 to | %QX107.0 to | %IW156 to | %QW156 to |  |  |  |
|------------------------|-------------|-------------|-----------|-----------|--|--|--|
|                        | %IX107.7    | %QX107.7    | %IW163    | %QW163    |  |  |  |
| I/O addresses for IO8C |             |             |           |           |  |  |  |

Adding KissBox IO3 and IO8 Modbus/TCP to OpenPLC

Start OpenPLC runtime and log into the control panel

| <u>Fichier</u> Édition <u>Affichage</u> <u>H</u> istorique <u>M</u> arque-pages <u>O</u> utils Aid <u>e</u> |                               |      |   | × |
|----------------------------------------------------------------------------------------------------|-------------------------------|------|---|---|
| localhost:8080/login × +                                                                                    |                               |      |   |   |
| ← → C <sup>*</sup> ⓓ 🛈 localhost:8080/login                                                                 | 🗵 🗘 🔍 Rechercher              | lii\ | ۵ | Ξ |
| -I\$PLC-                                                                                                    | OpenPLC Webserver             |      |   |   |
|                                                                                                    |                               |      |   |   |
|                                                                                                    |                               |      |   |   |
|                                                                                                    | Welcome to OpenPLC            |      |   |   |
|                                                                                                    | Use your credentials to login |      |   |   |
|                                                                                                    |                               |      |   |   |
|                                                                                                    | username                      |      |   |   |
|                                                                                                    | password                      |      |   |   |
|                                                                                                    |                               |      |   |   |
|                                                                                                    | LOGIN                         |      |   |   |
|                                                                                                    |                               |      |   |   |
|                                                                                                    |                               |      |   |   |
|                                                                                                    |                               |      |   |   |
|                                                                                                    |                               |      |   |   |

Once logged into the runtime, click on Slave Devices

| Eichier Édition A             | Affichage ∐istorique <u>M</u> arque-pages | <u>O</u> utils Aid <u>e</u>                                                                                   |                                           |               |         |    | - 6        | 9 ×  |
|-------------------------------|-------------------------------------------|----------------------------------------------------------------------------------------------------|-------------------------------------------|---------------|---------|----|------------|------|
| localhost:8080/mo             | odbus × +                                 |                                                                                                    | : 1                                       |               |         |    |            |      |
| (←) →                         | O O Iocalhost:8080/mo                     | dbus                                                                                                    | ⊠ ☆                                       | Q Recherche   | r       |    | lii\ 🥶 🗉   | : ≡  |
| l§PLC -                       | -                                         | Stop                                                                                                    | ped: Blank Program                        |               |         |    | OpenPLC Us | er 👤 |
| A Dash ♦ Dash ♦ Progr ♥ Slave | nboard<br>rams                            | Slave Devices<br>List of Slave devices attached to OpenPLC.<br>Attention: Slave devices are attached to addre | ess 100 onward (i.e. %DX100.0, %DW100, %Q | X100.0, and % | 6QW100) |    |            |      |
|                               |                                           | Device Name                                                                                                   | Device Type                               | DI            | DO      | AI | AO         |      |
| 🚊 Monit                       | itoring                                   |                                                                                                    |                                           |               |         |    |            |      |
| Hard                          | lware                                     |                                                                                                    | Add new device                            |               |         |    |            |      |
| 🐣 Users                       | s                                         |                                                                                                    |                                           |               |         |    |            |      |
| 🝾 Settir                      | ngs                                       |                                                                                                    |                                           |               |         |    |            |      |
| 📑 Logo                        | but                                       |                                                                                                    |                                           |               |         |    |            |      |
| Status                        | s: Stopped                                |                                                                                                    |                                           |               |         |    |            |      |
| Sta                           | art PLC                                   |                                                                                                    |                                           |               |         |    |            |      |

Click on « Add new device »

| <u>F</u> ichier Éditio <u>n</u> <u>A</u> ffichage <u>H</u> istorique <u>M</u> arque-p    | oages <u>O</u> utils Aid <u>e</u> | - 0                                                                                                    | ×  |
|------------------------------------------------------------------------------------------|-----------------------------------|----------------------------------------------------------------------------------------------------|----|
| localhost:8080/add-modbus-device × +                                                     |                                   |                                                                                                    |    |
| $(\leftarrow) \rightarrow \mathbb{C}$ $\textcircled{0}$ $\textcircled{0}$ localhost:8080 | 0/add-modbus-device               | □         ··· ▽ ☆         Q. Rechercher         III.         III. | =  |
|                                                                                          | Stopped: Blank Program            | m OpenPLC User                                                                                                    | î  |
|                                                                                          | Device Name                       | Discrete Inputs (%IX100.0)                                                                                                    | J. |
| 🛧 Dashboard                                                                              | KISSBOXIO_TCP1                    |                                                                                                    | ÷  |
| ✓> Programs                                                                              | Device Type                       | Start Address: 0 Size: 64                                                                                                    | ÷  |
| Slave Devices                                                                            | Generic Modbus TCP Device V       | Coils (%QX100.0)                                                                                                    | ÷  |
| 🖳 Monitoring                                                                             | Slave ID                          |                                                                                                    | I. |
| Hardware                                                                                 | 1                                 | Start Address: 0 Size: 64                                                                                                    | ÷  |
|                                                                                          | IP Address                        | Input Registers (%IW100)                                                                                                    | ÷  |
| 🐣 Users                                                                                  | 192.168.0.253                     |                                                                                                    | ÷  |
| 🔪 Settings                                                                               | IP Port                           | Start Address: 0 Size: 64                                                                                                    | ÷  |
| 🕒 Logout                                                                                 | 502                               | Holding Pegisters - Pead (% IW100)                                                                                                    | 1  |
|                                                                                          |                                   | Tording Registers - Read (7019100)                                                                                                    |    |
| Status: Stopped                                                                          |                                   | Start Address: 0 Size: 0                                                                                                    |    |
| Start PLC                                                                                |                                   | Holding Registers - Write (%QW100)                                                                                                    | ~  |

Enter the following informations. TAKE CARE : all fields must be filled with a value (value displayed in grey are just for informations, OpenPLC will report missing data if you don't enter a value even if the value you want is the same as the value presented)

**Device Name** : enter the name you want to give to your device. You can use any name, we only suggest to use a mnemonic name (like « Pump 25 Control I/O ») ;

Device Type : select « Generic Modbus TCP Device »

## Slave ID: 1

**IP Address** : enter the IP address of the IO3C or IO8C as entered with the KissBox Editor (reminder : KissBox products use 192.168.0.253 by default)

## **IP Port** : 502

**Discrete Inputs** : Start Address = 0, Size = 24 for IO3C, 64 for IO8C

**Coils** : Start Address = 0, Size = 24 for IO3C, 64 for IO8C

**Input Registers** : Start Address = 0, Size = 24 for IO3C, 64 for IO8C

**Holding Registers - Read** : Start Address = 0, Size = 0 **Holding Registers - Write** : Start Address = 0, Size = 24 for IO3C, 64 for IO8C

Click on **Save Device button** : the KissBox is now visible as a OpenPLC slave device

| Fichier        | Édition Affichage <u>Historique</u> Marque-page | es <u>O</u> utils Aid <u>e</u>                                          |                                               |                                              |                           |                  |                  | a ×   |
|----------------|-------------------------------------------------|-------------------------------------------------------------------------|-----------------------------------------------|----------------------------------------------|---------------------------|------------------|------------------|-------|
| localho        | st:8080/modbus × +                              |                                                                         |                                               |                                              |                           |                  |                  |       |
| ÷              | → C <sup>i</sup>                                | nodbus                                                                  |                                               |                                              | 🗵 🔂 🔍 Re                  | chercher         | lii\ 🍲 🗉         | ۵ =   |
| - lado         | PLC-                                            |                                                                         |                                               | Stopped: Blank Progr                         | am                        |                  | OpenPLC U        | ser 👤 |
| <b>↑</b><br><⊳ | Dashboard<br>Programs                           | Slave Devices at<br>List of Slave devices at<br>Attention: Slave device | CES<br>tached to OpenPL<br>es are attached to | .C.<br>address 100 onward (i.e. <sup>(</sup> | %DX100.0, %IW100, %QX100. | 0, and %QW100)   |                  |       |
| <b>P</b>       | Slave Devices                                   | Device Name                                                             | Device Type                                   | DI                                           | DO                        | AI               | AO               |       |
|                | Monitoring                                      | KISSBOXIO_TCP1                                                          | TCP                                           | %IX100.0 to %IX107.7                         | %QX100.0 to %QX107.7      | %IW100 to %IW163 | %QW100 to %QW163 |       |
|                | Hardware                                        |                                                                         |                                               |                                              |                           |                  |                  |       |
| 2              | Users                                           |                                                                         |                                               | £                                            | dd new device             |                  |                  |       |
| ``             | Settings                                        |                                                                         |                                               |                                              |                           |                  |                  |       |
| Ð              | Logout                                          |                                                                         |                                               |                                              |                           |                  |                  |       |
|                | Status: Stopped                                 |                                                                         |                                               |                                              |                           |                  |                  |       |
|                | Start PLC                                       |                                                                         |                                               |                                              |                           |                  |                  |       |